# Raspberry Pi 用 IoT 学習 HAT キット

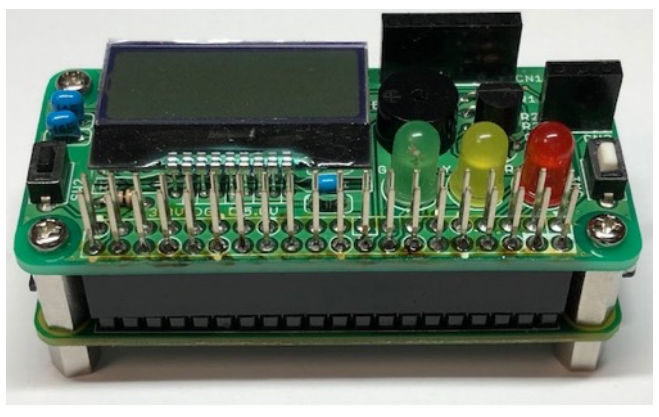

<sup>【</sup>キットには Raspberry Pi Zero WH 等は含まれていません】

Raspberry Pi Zero WH 等を使って、手軽に IoT を学ぶことのできる拡張ボード (HAT: Hardware Attached on Top)のキットです。

### ★特徴

- ・Raspberry Pi Zero WH (Zero 2W)と同一外形で、ピンソケットで重ねて接続
- ・表面実装部品を使用していないので、自分で組み立てが可能
- ・連結ピンソケットで Raspberry Pi と接続するので HAT に接続していても、 連結ピン経由の配線で I2C、SPI、UART の機能を使用可能
- ・8 文字 x 2 行の LCD を実装
- ・LED(赤・黄・緑)を実装
- ・ Ø 9 m m の ブ ザ ー を 実装
- ・焦電型赤外線(人感)センサー搭載用 3P ソケット実装
- ・<u>BME280(温度・湿度・気圧センサー)</u>搭載用 6P ソケット実装
- ・シャットダウン用スイッチの実装(黒色:別途スクリプト使用)
- ・自由に使えるトリガ用スイッチを実装(白色)
- ・多くの Python サンプルプログラムによる IoT 学習が可能

#### ★別売

- ・Raspberry Pi Zero WH(販売コード: 112961)
- ・焦電型赤外線(人感)センサー(販売コード:109002)
- ・BME280(温度・湿度・気圧センサー)(販売コード:109421)
- ・別途 マイクロ SD カードや USB ケーブルが必要

#### ★参考図書

Raspberry Pi Zero による IoT 入門 - Zero W 対応 -

著者:今井一雅 出版社:コロナ社 ISBN978-4-339-00901-9

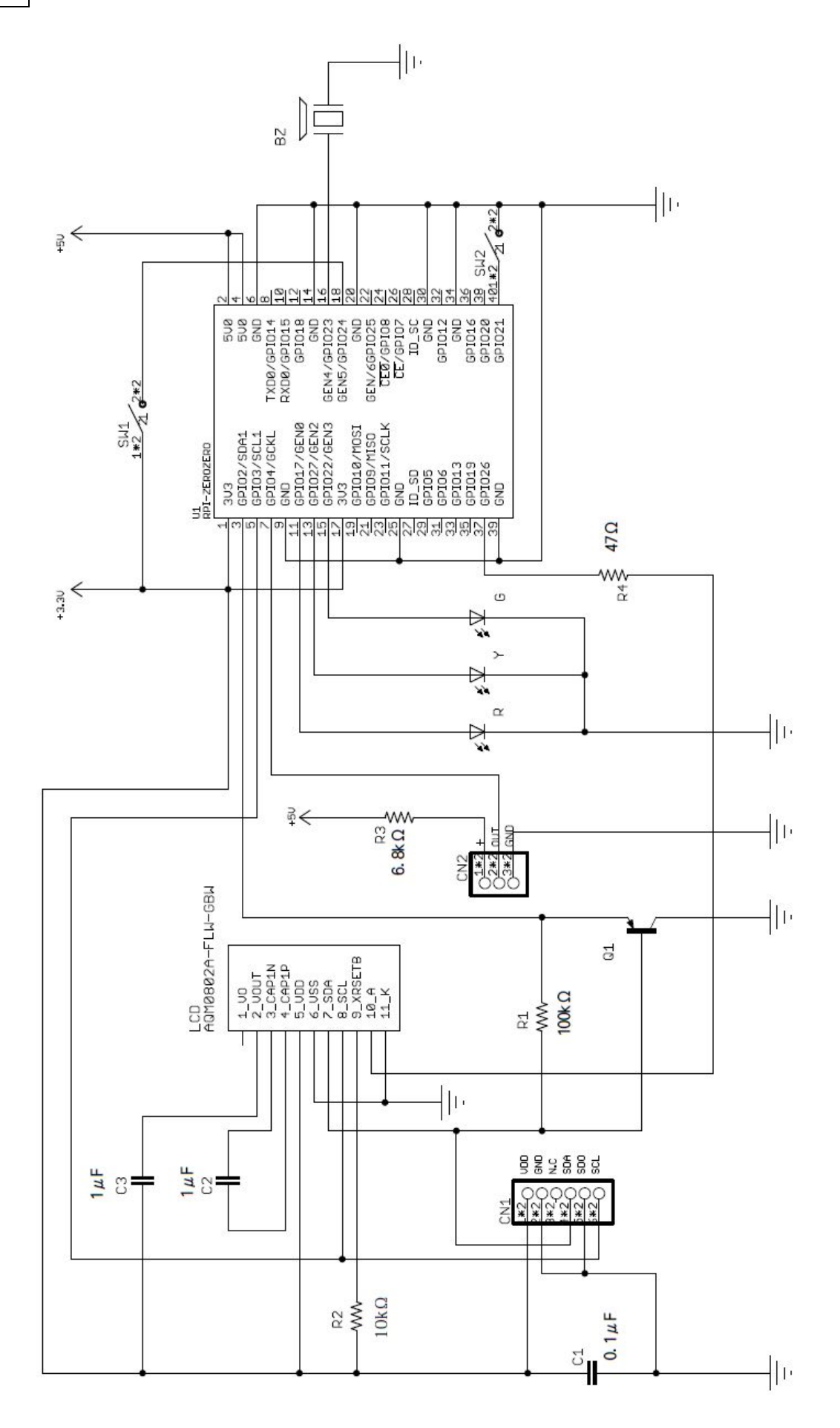

### 部品配置図(実体図)

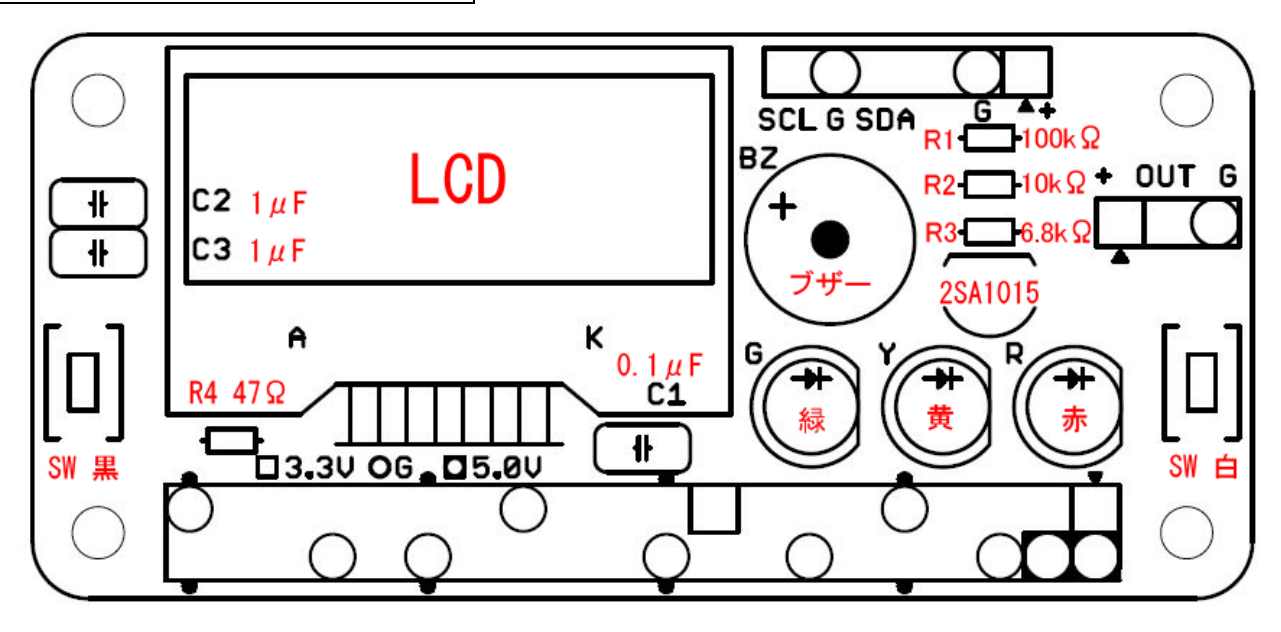

### 部品表

IoT 学習 HAT 部品表(本キットに含まれているもの)

| 部品名   | 部品の内容                   | 仕様                   | 個数 |
|-------|-------------------------|----------------------|----|
| R1    | 抵抗 1/6W (カラーコード:茶黒黄金)   | 100kΩ                | 1  |
| R2    | 抵抗 1/6W (カラーコード:茶黒橙金)   | 10 k Ω               | 1  |
| R3    | 抵抗 1/6W (カラーコード:青灰赤金)   | 6.8kΩ                | 1  |
| R4    | 抵抗 1/6W (カラーコード:黄紫黒金)   | 47 Ω                 | 1  |
| C1    | コンデンサ (表記:104)          | 0.1μF 50V            | 1  |
| C2,C3 | コンデンサ (表記:105)          | 1μF 50V              | 2  |
| Q1    | PNP トランジスタ              | 2SA1015(ランク:Y, GR 等) | 1  |
| SW1   | スイッチ                    | 白                    | 1  |
| SW2   | スイッチ                    | 黒                    | 1  |
| LCD   | I2C 接続小型キャラクタ LCD モジュール | 8x2行(バックライト付き)       | 1  |
| CN1   | ピンソケット 6P               | メス 1×6               | 1  |
| CN2   | ピンソケット 3P               | メス 1x3               | 1  |
| ΒZ    | 圧電ブザー                   | 直径 9mm 高さ 5.5mm      | 1  |
| G     | 抵抗内蔵 LED 緑              | 5mm 5V 用             | 1  |
| Y     | 抵抗内蔵 LED 黄              | 5mm 5V 用             | 1  |
| R     | 抵抗内蔵 LED 赤              | 5mm 5V 用             | 1  |
|       | 連結ピンソケット                | 2 x 20 (40P)         | 1  |
|       | なべ小ねじ(+)                | M2.6 x 5             | 4  |
|       | 六角両メネジ                  | FB26-7               | 4  |
|       | 六角オネジ・メネジ               | MB26-11              | 4  |

※本キットに含まれていないもの

| マイコン( | ラズベリーパイゼロ | ダブルエイチ)* |
|-------|-----------|----------|
|-------|-----------|----------|

| - |                            |                          |   |
|---|----------------------------|--------------------------|---|
|   | Raspberry Pi Zero WH       | 販売コード 112961             | 1 |
|   | センサー関係                     |                          |   |
|   | 焦電型赤外線(人感)センサ              | 販売コード 109002             | 1 |
|   | BME280 使用 温湿度・気圧センサ        | 販売コード 109421             | 1 |
|   | その他 各自で準備していただくもの          |                          |   |
|   | MicroSD カード Class10 8GB 以上 | Raspberry Pi OS イメージを書込済 | 1 |
|   | USB ケーブル A-microB          | 販売コード 107607             | 1 |

5~10mm 幅(組立時使用)

適量

\*【IoT 学習 HAT が対応している Raspberry Pi のリスト】

両面テープ

(1) Raspberry Pi Zero WH https://akizukidenshi.com/catalog/g/g112961

(2) Raspberry Pi Zero 2 W https://akizukidenshi.com/catalog/g/g117398/

(3) Raspberry Pi 3 Model A+ https://akizukidenshi.com/catalog/g/g114878/

(4) Raspberry Pi 4 Model B 4GB https://akizukidenshi.com/catalog/g/g116834/

(5) Raspberry Pi 4 Model B 8GB https://akizukidenshi.com/catalog/g/g115450/

(6) Raspberry Pi 5 4GB https://akizukidenshi.com/catalog/g/g129325/

(7) Raspberry Pi 5 8GB https://akizukidenshi.com/catalog/g/g129326/

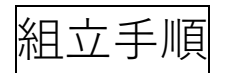

(1) プリント基板の見方

プリント基板は主に部品を配置する部品面(表面)と、はんだ付けするはんだ面(裏面) があります。

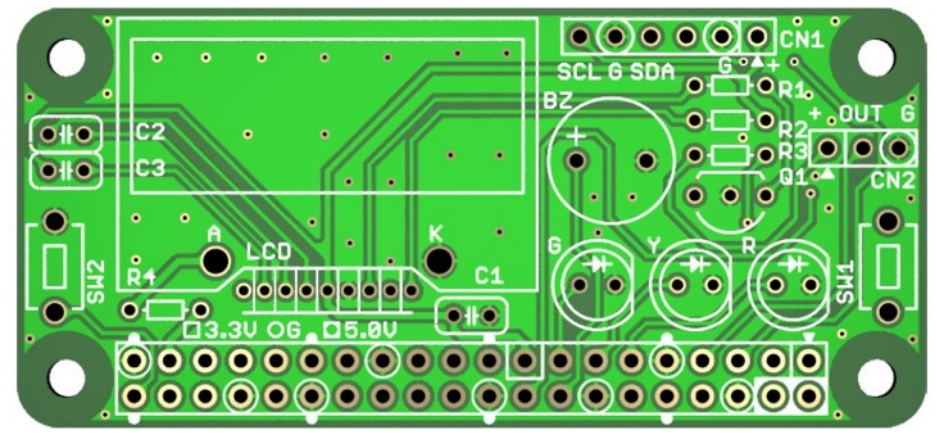

部品面(表面)

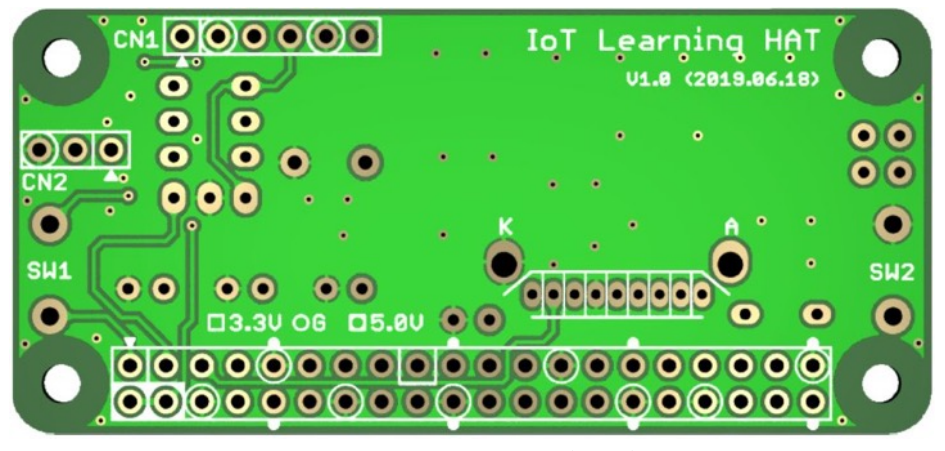

はんだ面 (裏面)

(2) 連結コネクタの挿入およびはんだ付け
 連結コネクタははんだ面(裏面)より挿入し、部品面(表面)側をはんだ付けする。
 「他の部品と逆側から挿入・はんだ付けするので注意」

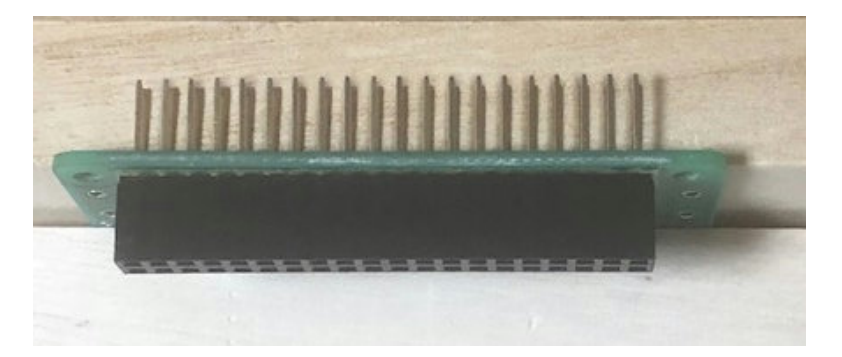

最初に端の1ヶ所はんだ付けとし、浮きがないように対角線上のランドのはんだ付けを行い 連結コネクタがプリント基板に密着していることを確認して他のピンをはんだ付けする。 はんだ付けするときはあまり長時間はんだゴテでピンを熱すると連結コネクタの樹脂部分を 溶かしてしまうことがあるので注意すること。 はんだ付けした後ははんだが富士山形になっていることがよい。

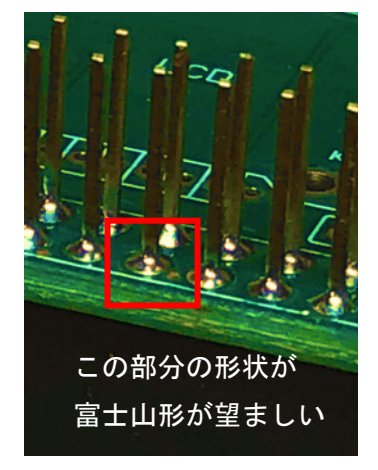

(3) 部品の挿入およびはんだ付け(LCD 以外)

部品配置図(実体図)を見ながら各部品を挿入しはんだ付けしていく。 ブザー・トランジスタ・LED は挿入方向があるので部品配置図(実体図)や部品面(表面) に印刷されているシルク印刷(白色の印刷)に合わせて挿入していく。

抵抗は 5.08mm ピッチになっているので 1/6W を使用し、 右の写真のように抵抗本体のすぐ横で足を成形すると、 ほぼ 5.08mm ピッチになり挿入しやすい。

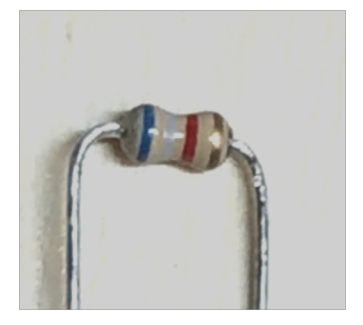

はんだ付けの時どうしても逆さ向けにしなければならないの で部品の浮きが発生しやすい。部品の足をハの字に成形して

浮きが発生しにくくしても浮くことがあるので、部品のランド1ヶ所をはんだ付けし、 浮き補正を行ってから両側をはんだ付けするようにして浮きがでないように注意する。

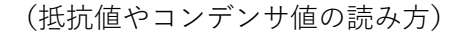

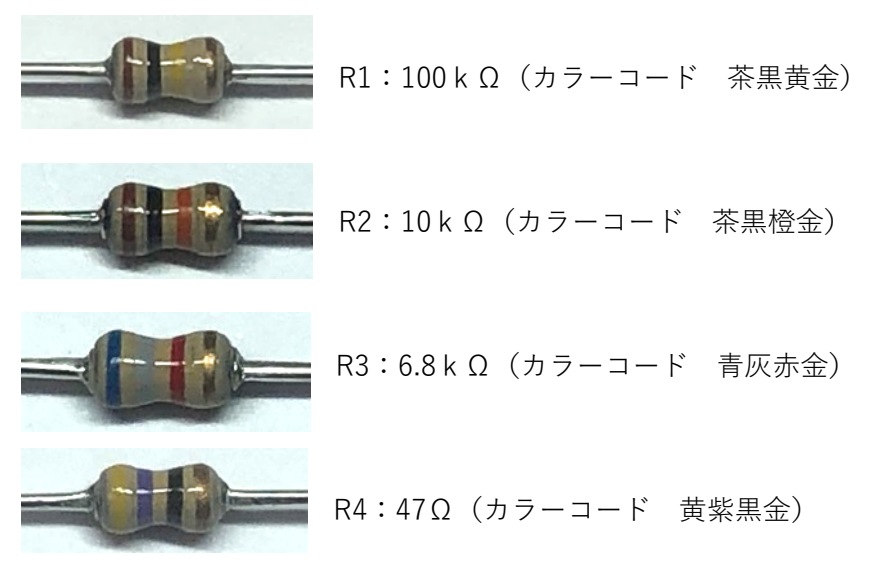

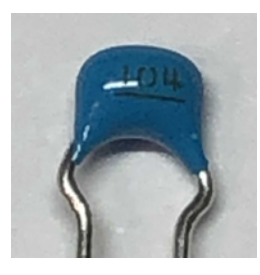

C1:コンデンサ 0.1µF(表記 104)

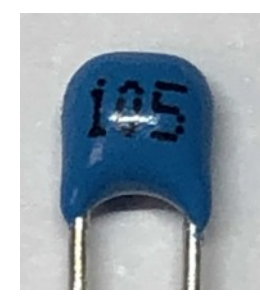

C2・C3:コンデンサ 1µF(表記 105)

(4) LCD の挿入およびはんだ付け
 LCD は浮きがあると LCD が割れたりすることがあるので、<u>裏に両面テープを貼り</u>、プリント
 基板に貼り付けて軽く押してプリント基板に固定する。

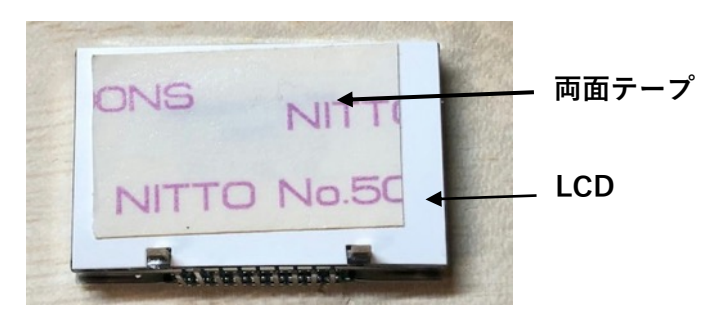

<u>両面テープで貼り付けることにより</u>、はんだ付けの為逆さ向けても浮きが発生しにくい。

LCD のピンピッチが他の部品より狭いので<u>はんだブリッジしないように注意</u>が必要。

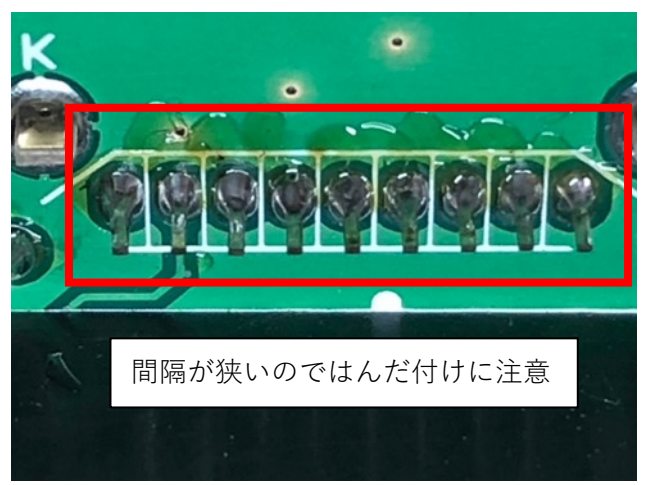

### Raspberry Pi Zero WH との接続

まず Raspberry Pi Zero WH に下記の様にスペーサ(なべ小ねじ以外)を取り付けて、下の 写真のように Raspberry Pi Zero WH のピンに IoT 学習 HAT のソケットを差し込みねじ止 めする。

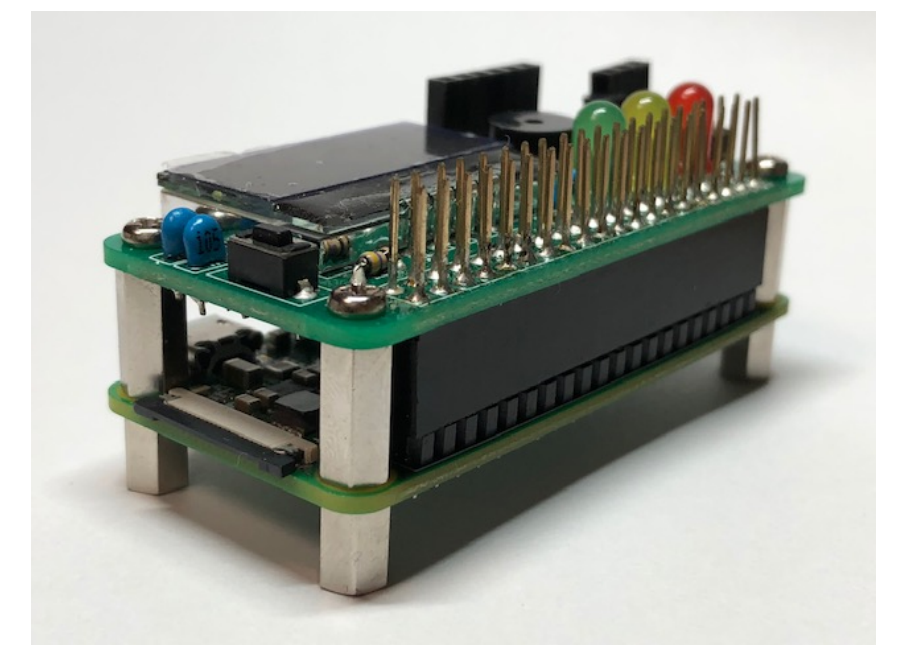

スペーサーの取り付け方

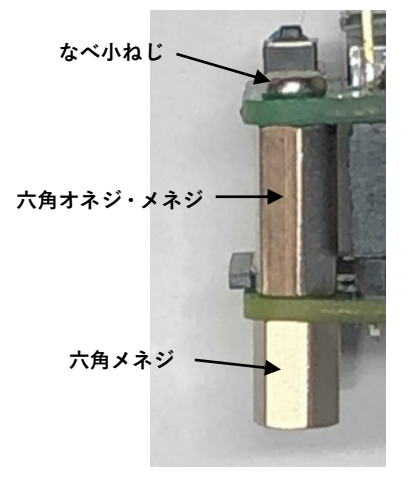

## センサー等の接続例

(1) 別売りの焦電型赤外線(人感) センサーと BME280(温度・湿度・気圧センサー) を接続した例

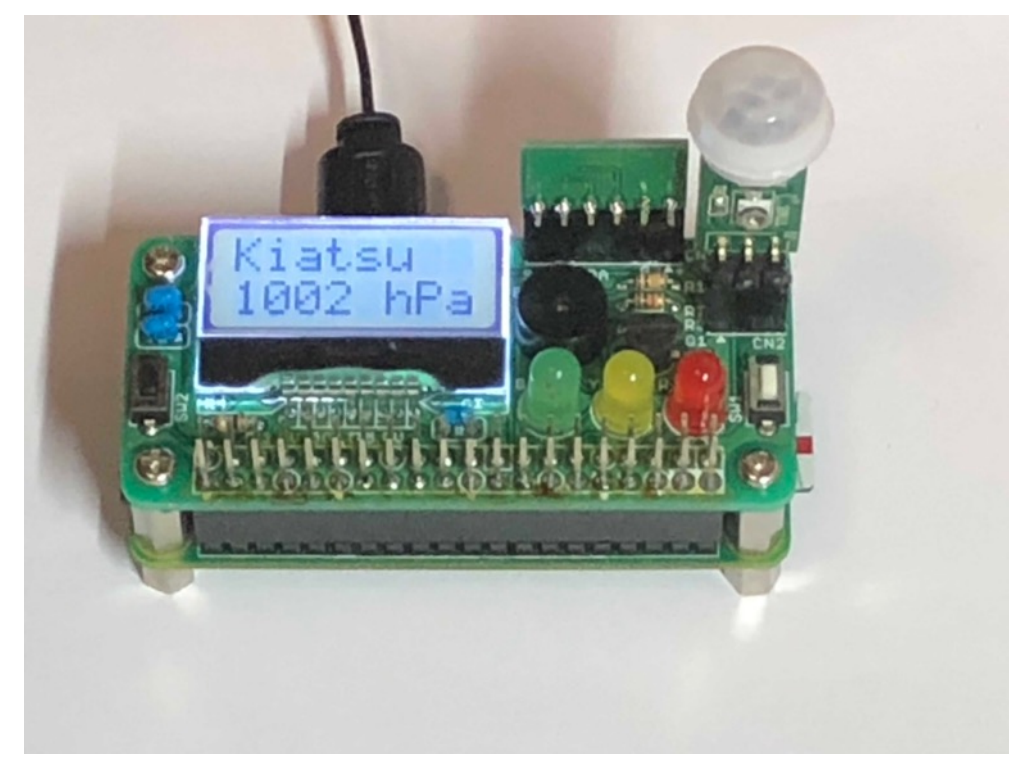

(2) 連結ピンソケットに GPS モジュールや 9 軸センサーなどを接続した例

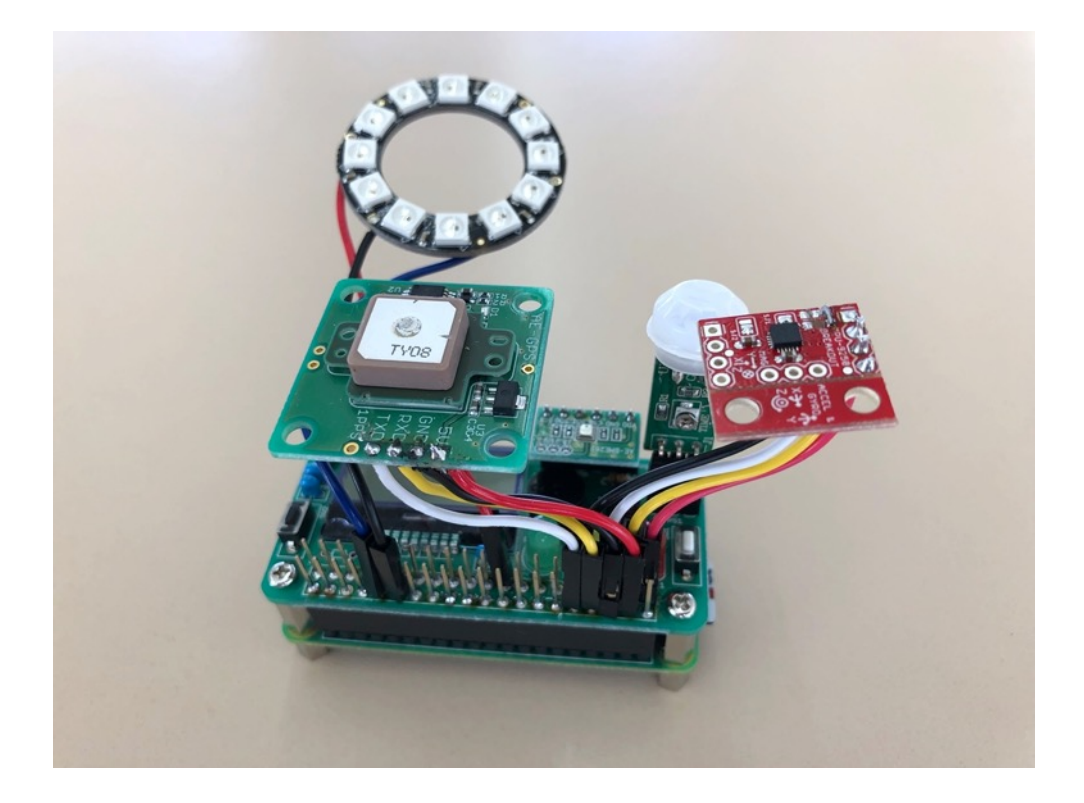

ピン配置

ピン配列

連結ピンソケットを使用しているので IoT 学習 HAT のピン配列も Raspberry Pi と同じ

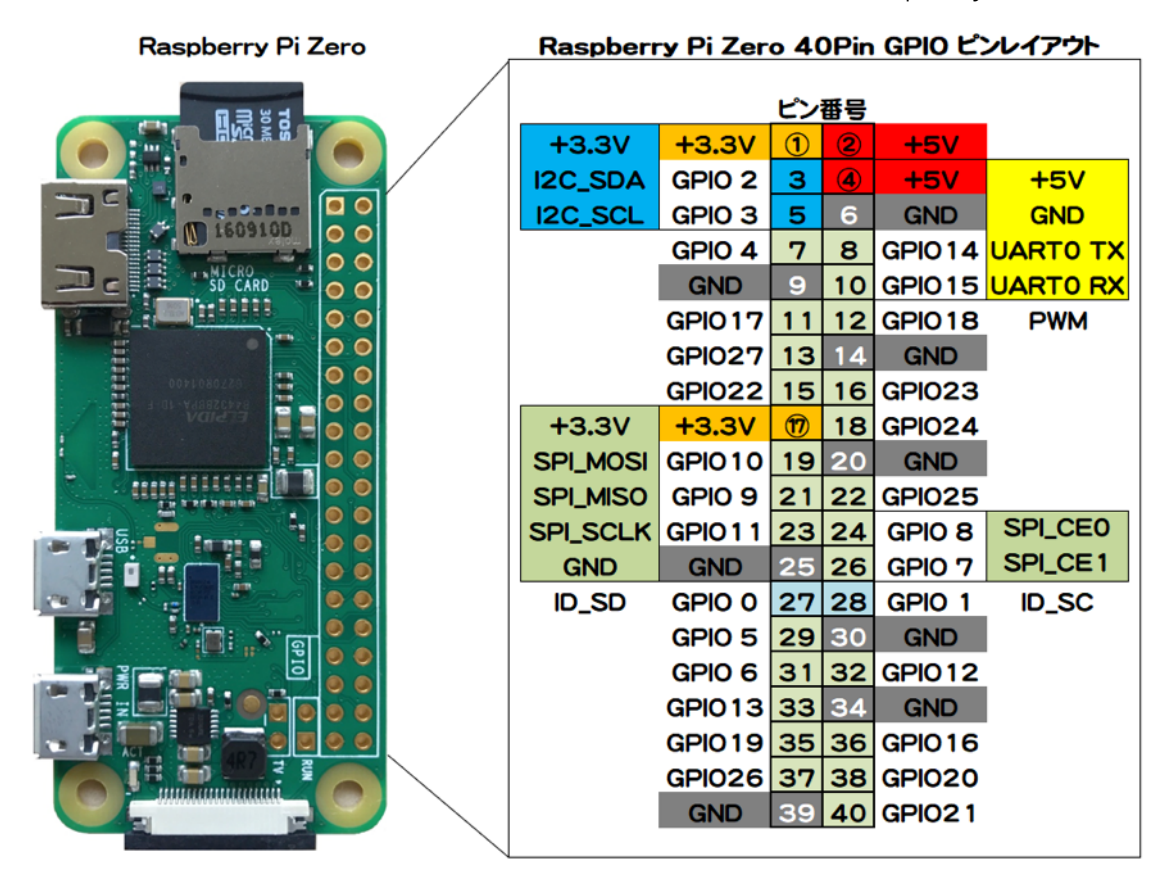

IoT 学習 HAT で使用しているピンの一覧と PWM の対応

| I/O 部品名        | ピンの名前   | PIN 番号 |
|----------------|---------|--------|
| LED1(R:赤)      | GPI017  | 11     |
| LED2(Y:黄)      | GPIO27  | 13     |
| LED3(G:緑)      | GPIO22  | 15     |
| ブザー(BZ)        | GPIO23  | 16     |
| スイッチ 1(SW1:白)  | GPIO24  | 18     |
| スイッチ 2(SW2:黒)  | GPIO21  | 40     |
| LCD バックライト     | GPIO26  | 37     |
| 人感センサー(CN2)    | GPIO4   | 7      |
| 温湿度・気圧センサ(CN1) | (I2C_1) | 3,5    |
| PWM0 #1        | GPIO18  | 12     |
| PWM0 #2        | GPI012  | 32     |

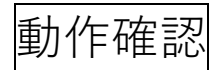

(1) Raspberry Pi OS のインストール

- ・マイクロ SD カードのイメージを作成する場合、PC で Raspberry Pi Imager
   (下記の Web ページからダウンロード)を使うのが簡単。
   https://www.raspberrypi.com/software/
- PCのRaspberry Pi Imager で、ストレージを選択し、デバイスをRaspberry Pi の型番 例えば、Raspberry Pi Zero とか Raspberry Pi Zero 2 W 等を選択し、OS を Raspberry Pi OS (Legacy, 32-bit) Bullseye 2024-03-12 等を選択してイメージを作成する。
- ・なお、Raspberry Pi Zero の場合は、動作が軽い Lite 版の Raspberry Pi OS (Legacy, 32-bit) Lite Bullseye 2024-03-12 を選択することもできる。
- Raspberry Pi 3、Raspberry Pi 4、Raspberry Pi 5 については、参考資料の「IoT 学習 HAT キットのラズパイ対応情報」の資料も参考のこと。
- ・Raspberry Pi にイメージの入ったマイクロ SD カードを入れて立ち上げる。
- ・最初に、Raspberry Pi のインターネットの接続を確認して、下記のようにパッケージの アップデートを行う。

(host 名が raspberrypi の場合)

pi@raspberrypi:~ \$ sudo apt update
pi@raspberrypi:~ \$ sudo apt upgrade

(2) I2C の有効化

Raspberry Pi の設定 => インターフェイス で I2C を有効にする。 (下図の例では、SSH と VNC も有効にしている)

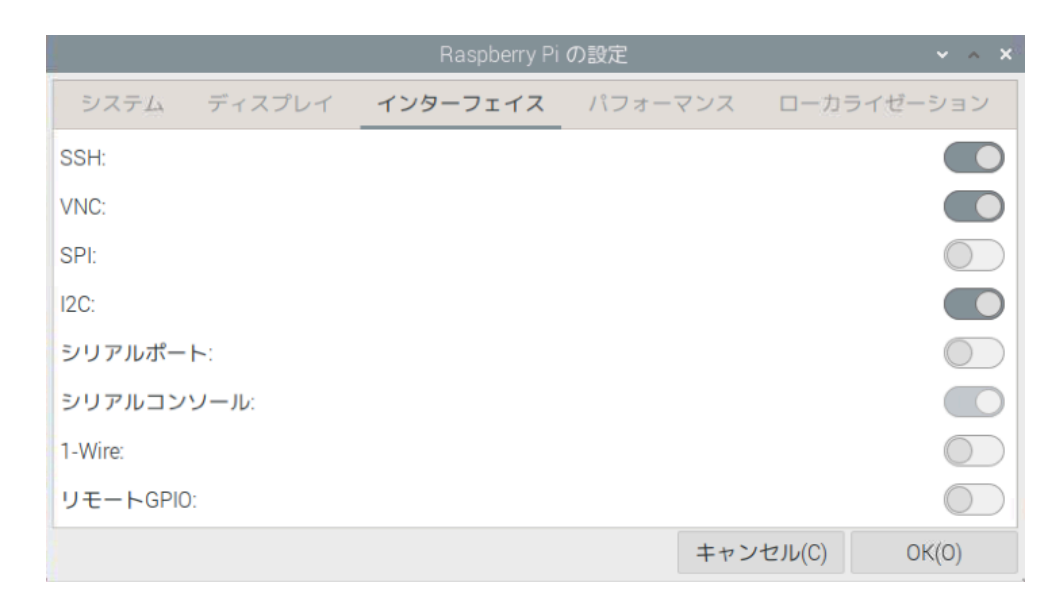

#### (3) /boot/config.txt の編集

LCD を使用する場合、標準の I2C のボーレートでは動かない場合があるので 赤字の 1 行を追加しボーレートを初期設定の 100kHz から 50kHz に変更する。

```
pi@raspberrypi:~ $ sudo nano /boot/config.txt

# Uncomment some or all of these to enable the optional hardware

interfaces

dtparam=i2c_arm=on

#dtparam=i2s=on

#dtparam=spi=on

の部分に下記の1行をくわえてください

# Uncomment some or all of these to enable the optional hardware

interfaces

dtparam=i2c_arm=on

dtparam=i2c_arm_baudrate=50000

#dtparam=i2s=on

#dtparam=spi=on
```

(4) サンプルプログラムのダウンロード

秋月電子通商の HP より IoT 学習 HAT のサンプルプログラム(Ihat3.zip)をダウンロード して展開する。なお、Raspberry Pi 5 のサンプルプログラムは、(Ihat5.zip)となる。

Ihat3.zip を展開すると Ihat3 のディレクトリの元に下記の内容のファイルがある。

ledtest.py => LED チェック buzzer.py => ブザーチェック lcdtest.py => LCD チェック sw1test.py => 白スイッチ(SW1)チェック pirtest.py => PIR チェック(PIR (人感センサ) が無い場合はテストできません) display.py => LCD ライブラリ shutdown-off.sh => shutdown 用シェルスクリプト shutdown-off.txt => 黒スイッチ(SW2)でシャットダウンする方法 readme.txt => このファイル

(5) サンプルプログラムを実行する

Bullseye の Raspberry Pi OS から、Python は Python3 になったので、python を実行すると python3 が実行されることになる。したがって、下記のように実行する。

pi@raspberrypi:~ \$ python ledtest.py

同様にして、下記のようにサンプルプログラムを実行することができる。

pi@raspberrypi:~ \$ python buzzer.py pi@raspberrypi:~ \$ python lcdtest.py pi@raspberrypi:~ \$ python swltest.py pi@raspberrypi:~ \$ python pirtest.py

サンプルプログラムの動作は、下記の通りになる。

ledtest.py:LED のチェック

LED が赤→黄→緑の順番に点灯・消灯する。

buzzer.py: ブザーのチェック

ブザーから音楽(音)が流れる。

lcdtest.py:LCD のチェック

LCD のバックライトが点灯し、LCD に「Welcome IoTLHAT」と表示される。 pirtest.py: CN 2 (人感センサーの確認)

人感センサーを CN2 に接続した場合に使用するが、写真のように CN2 の OUT と+を 短絡(ショート)させて実行すると LED が赤→黄→緑の順番に点灯・消灯する。

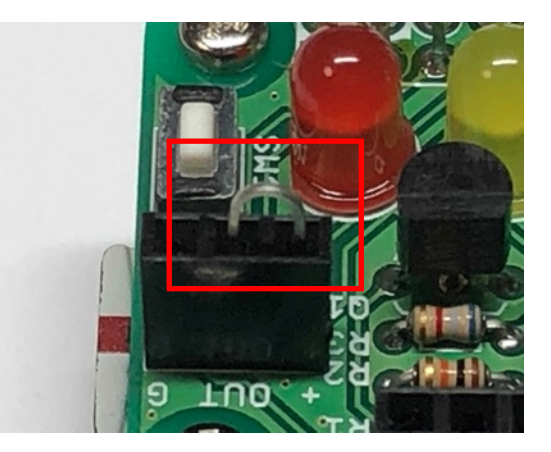

swltest.py:SW1のチェック(タクトスイッチの使い方の確認)

プログラムを実行させて SW1(白い SW)を押すと LED が赤→黄→緑の順番に 点灯・消灯する。

その他下記の様なファイルが同梱されています。

display.py:LCDを使用する時に必要なライブラリ・プログラムなので、

lcdtest.py と同じフォルダに置くこと。

shutdown-off.sh : SW2 で Raspberry Pi をシャットダウンするためのスクリプト 使用方法については同梱の「shutdown-off.sh の使用方法.txt」を参照のこと。 readme.txt : 同梱プログラムの内容一覧 (注意事項)

- ・サンプルプログラムには IoT 学習 HAT の動作を確認する為の最低限のものしか入っていません。
- ・CN1 に BME280 など I2C デバイスを挿して使用する為にはデバイスに対応したライブラリ・ プログラムが必要になりますので、各自インターネット等で入手してください。
- ・CN1にI2Cデバイスを接続する場合はデバイス側のプルアップ抵抗を外してください。
  - (6) サンプルプログラムが動かなかった場合のトラブルシューティング(過去の動作不良の体験より)
  - ①まずハンダ付けがしっかりされているか確認してください。
    - はんだ不足やいもはんだがないか注意してください。
  - ②ledtest.py が動かない場合

LED の挿入方向が合っているか確認してください。

(部品面の白いマークと向きが一致しているか)

③buzzer.py が動かない場合

ブザーのはんだ付けを確認してください。

④lcdtest.py が動かない場合

- 1. バックライトが点灯しない場合は R4 のはんだを確認してください。
- 2. 文字が表示されない場合は I2C が動作しているか確認してください。

SSH もしくは VNC 等のターミナルで

i2cdetect -y1 と入力して下記の様に 3e が表示されるか確認してください。

3e が表示されない場合は I2C が動いていないので Raspberry Pi の設定 ー インターフェイス で I2C が有効になっているか確認 してください。

3. 有効にしても 3e が表示されない場合は

過去に一番多かったトラブルは LCD のはんだ不良なので、トランジスタQ1の向きが 合っているか、トランジスタQ1、抵抗R1、LCD のはんだ付けの確認してください。 また、コンデンサ C1・C2・C3 のはんだの確認をしてください。 (短絡していることもあります)

⑤pirtest.py が動かない場合

CN2 の OUT (真ん中) と+ (抵抗側) の端子を短絡させているか。 CN2 のはんだを確認してください。 ⑥sw1test.py が動かない場合

SW1(白)のはんだを確認してください。

⑦shutdown-off.sh が動作しない場合

shutdown-off.sh の使用方法.txt を読む。

SW2(黒)を3秒以上押し続ける Raspberry Pi のシャットダウンが開始され

Raspberry Pi Zero の緑の LED が点滅しシャットダウンが行われる。

Raspberry Pi がフリーズした時などに安全にシャットダウンできる。

動作しない場合、SW2 のはんだ付けを確認してください。